### Hvordan legge til merknad/beskjed til SFO.

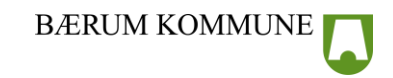

>

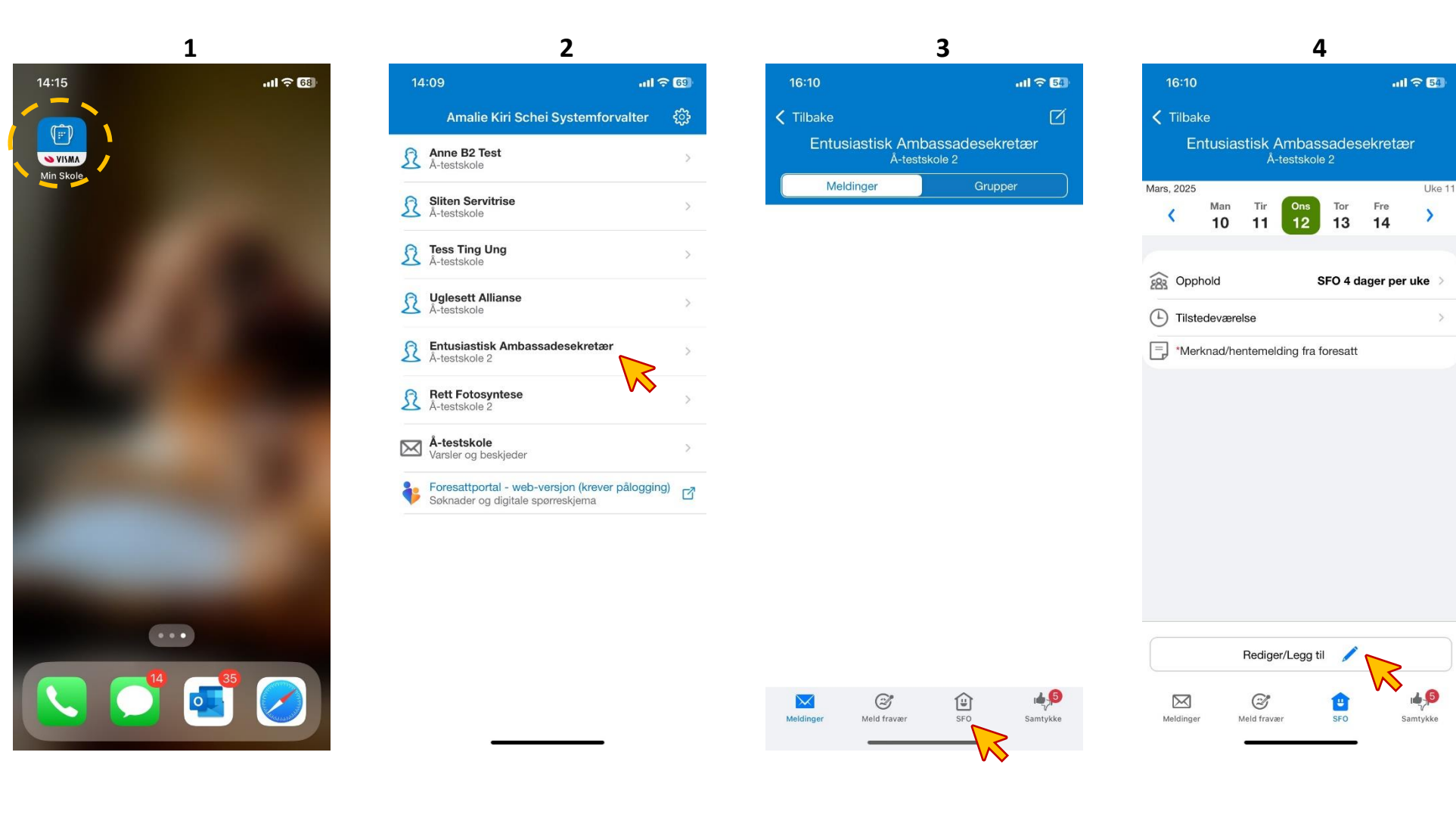

Fravær kan meldes ifra om fra app og portal. Gå inn i visma appen.

Trykk på barnet du skal legge inn beskjed/merknad på.

Trykk på SFO nederst.

Trykk på rediger/legg til

# Hvordan legge til merknad/beskjed til SFO.

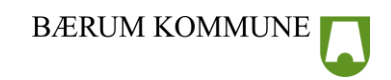

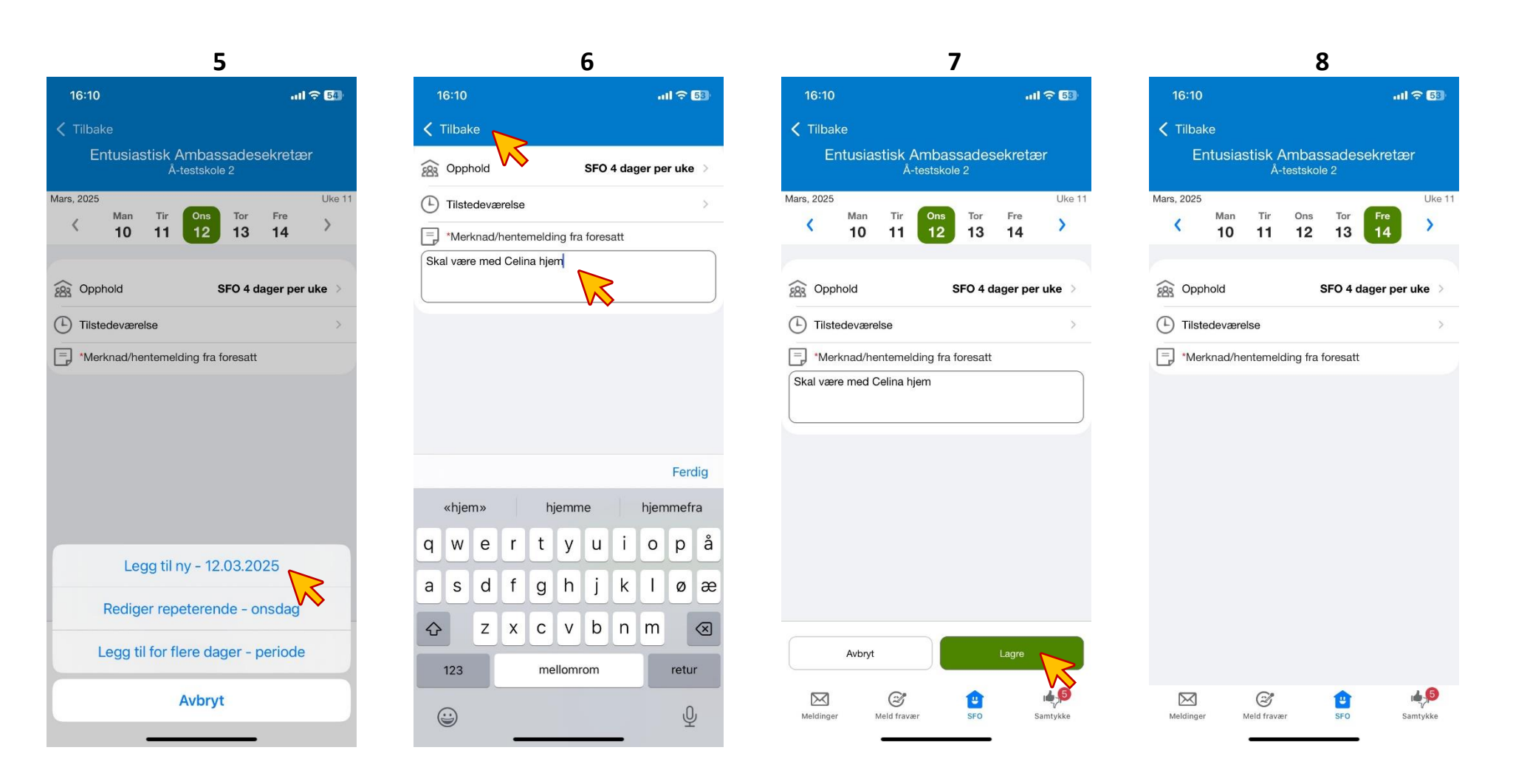

Vi ser først på «legg til ny». Trykk. Merk! Beskjeden blir bare lagt på valgt dato. Trykk på merknadsfeltet og skriv beskjeden/merknaden til SFO. Trykk tilbake. Trykk lagre

Du har nå lagt til en beskjed/merknad på valgt dato.

11

### Hvordan legge til merknad/beskjed til SFO.

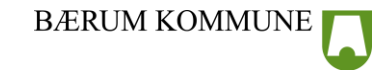

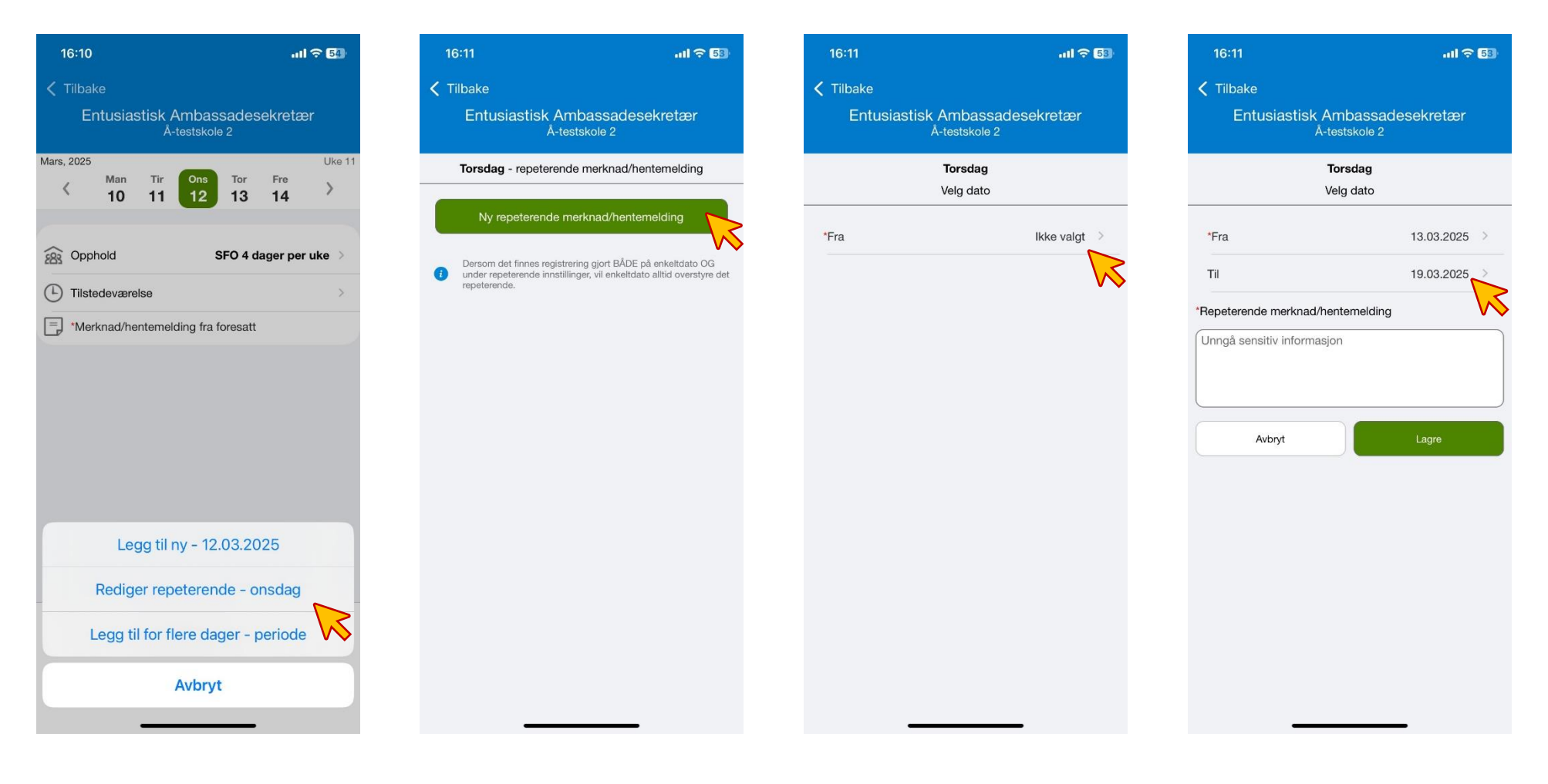

Hvis du skal legge inn en beskjed som forekommer hver onsdag, trykk på repeterende beskjed. Trykk på «ny repeterende merknad/hentemelding»

Velg fradato (obligatorisk)

Velg til dato (ikke obligatorisk).

# Hvordan legge til merknad/beskjed til SFO.

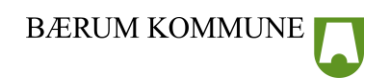

re

SFO 4 dager per uke

20 21 Uke 12

>

1.5

Samtykke

16

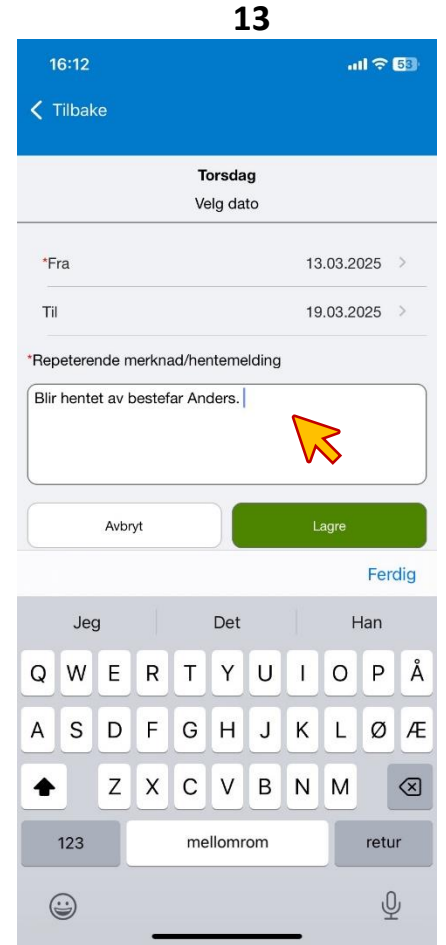

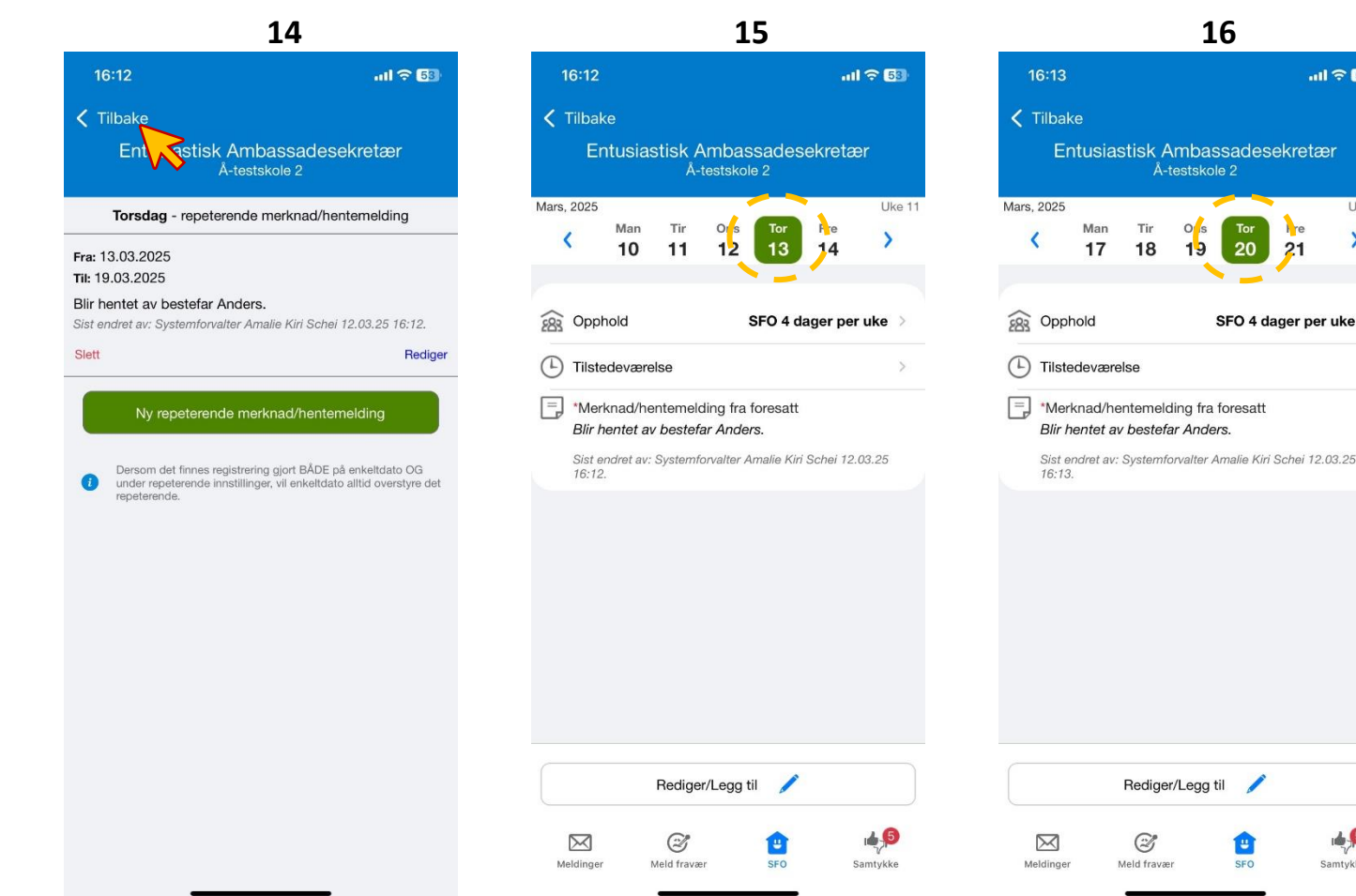

Klikk i tekstfeltet og skriv den repeterende merknaden. Trykk lagre

Her ser du oppsummering av hva du har lagt til som repeterende merknad. Trykk tilbake. OBS! husk at denne merknaden kommer bare på onsdager, ikke andre dager barnet har SFO.

Slik ser det ut på forsiden. Du kan kontrollere at beskjeden/merknaden har lagt seg riktig ved å velge en annen uke og se om beskjeden også ligger der.

### Hvis den gjør det har du gjort alt riktig!

SFO

# Hvordan legge til merknad/beskjed til SFO.

#### 17 19 20 18 16:10 16:14 16:14 16:14 .11 🗢 53 K Tilbake K Tilbake K Tilbake Entusiastisk Ambassadesekretær Entusiastisk Ambassadesekretær Entusiastisk Ambassadesekretær Å-testskole 2 Fre Man Tir Tor Mars, 2025 Uke 11 \*Velg ukedager og varighet \*Velg ukedager og varighet Man Tir Tor Fre > < 12 10 11 13 14 \*Fra 17.03.2025 Man Tir Ons Tor Fre Tir Tor Fre Ons \*Til 28.05.2025 283 Opphold SFO 4 dager per uke (i) Merknaden vil erstatte andre merknader i perioden \*Fra 17.03.2025 L Tilstedeværelse \*Legg inn merknad/hentemelding \*Til 28.05.2025 > Merknad/hentemelding fra foresatt Går på dans med Emma. Jeg eller mor til Emma henter begge to. Merknaden vil erstatte andre merknader i perioden \*Legg inn merknad/hentemelding Avbryt Unngå sensitiv informasjon Ferdig Jeg Det Så Avbryt QW Y υI 0 Ρ Å Е R Т Legg til ny - 12.03.2025 JK А S D FGH ØÆ L Rediger repeterende - onsdag ZXCVBNM $\otimes$ + Legg til for flere dager - periode 123 mellomrom retur Avbryt Ŷ ...

Du kan også legge inn beskjed/merknad for en periode. Da trykker du som vist på bildet. Trykk på dagene beskjeden/merknaden skal vises.

Velg fra og til dato.

Trykk i tekstfeltet og skriv beskjeden/merknaden. Trykk lagre

BÆRUM KOMMUNE

Foresatt veileder Oppdatert 12.03.25 **Hvordan legge til merknad/beskjed til SFO.** 

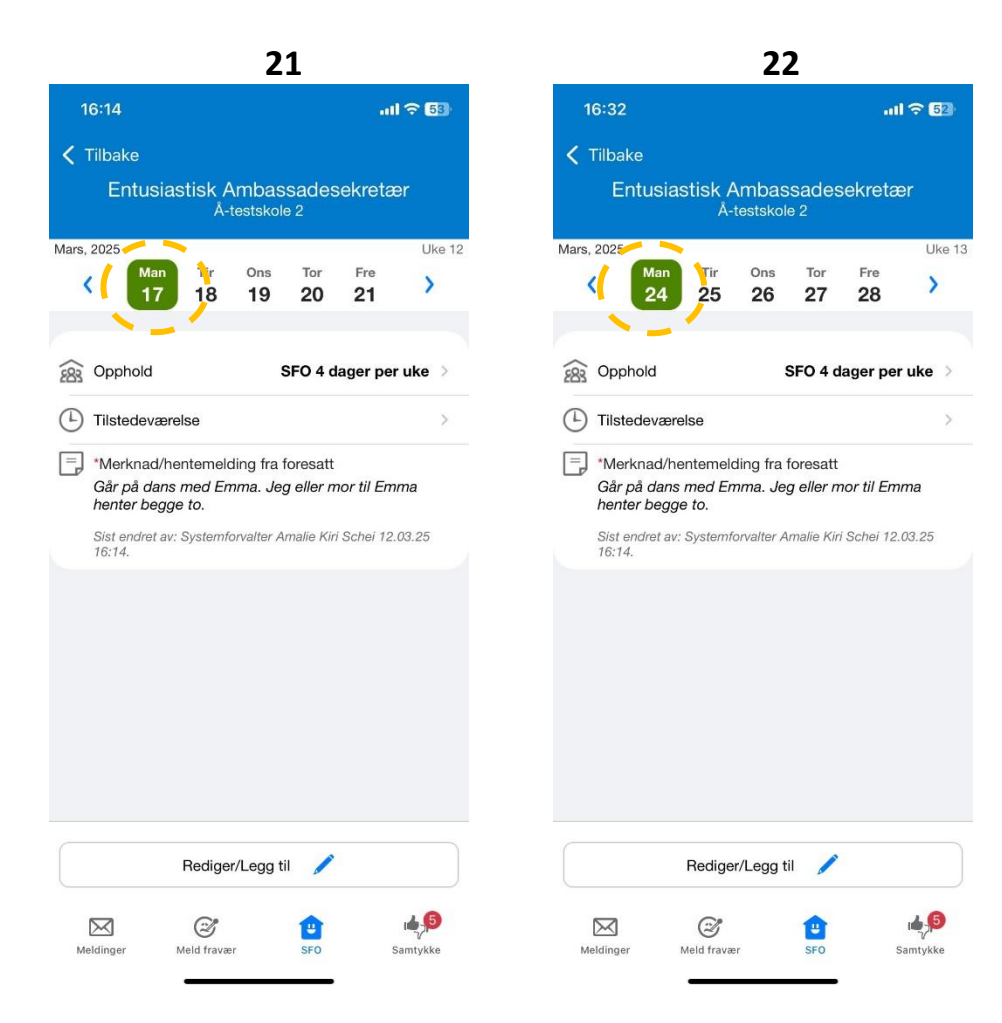

Slik ser merknaden ut. Du kan kontrollere at beskjeden/merknaden har lagt seg riktig ved å velge en annen uke og se om beskjeden også ligger der. Hvis den gjør det har du gjort alt riktig!

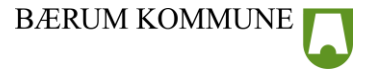